# ISE版本1.3自註冊訪客門戶配置示例

# 目錄

簡介 必要條件 需求 採用元件 拓撲和流 設定 WLC ISE 驗證 疑難排解 可選配置 自助註冊設定 登入訪客設定 裝置註冊設定 訪客裝置合規性設定 BYOD設定 發起人批准的帳戶 通過簡訊傳遞憑證 裝置註冊 狀態 自帶裝置 VLAN更改 相關資訊

# 簡介

思科身份服務引擎(ISE)版本1.3具有稱為自註冊訪客門戶的新型訪客門戶,允許訪客使用者在獲得 網路資源訪問許可權時自行註冊。此門戶允許您配置和自定義多個功能。本文說明如何設定和疑難 排解此功能。

### 必要條件

### 需求

思科建議您瞭解ISE配置和以下主題的基本知識:

- ISE部署和訪客流量
- •無線區域網路控制器(WLC)的組態

### 採用元件

本文中的資訊係根據以下軟體和硬體版本:

- Microsoft Windows 7
- Cisco WLC版本7.6及更高版本
- ISE軟體3.1版及更高版本
- 拓撲和流

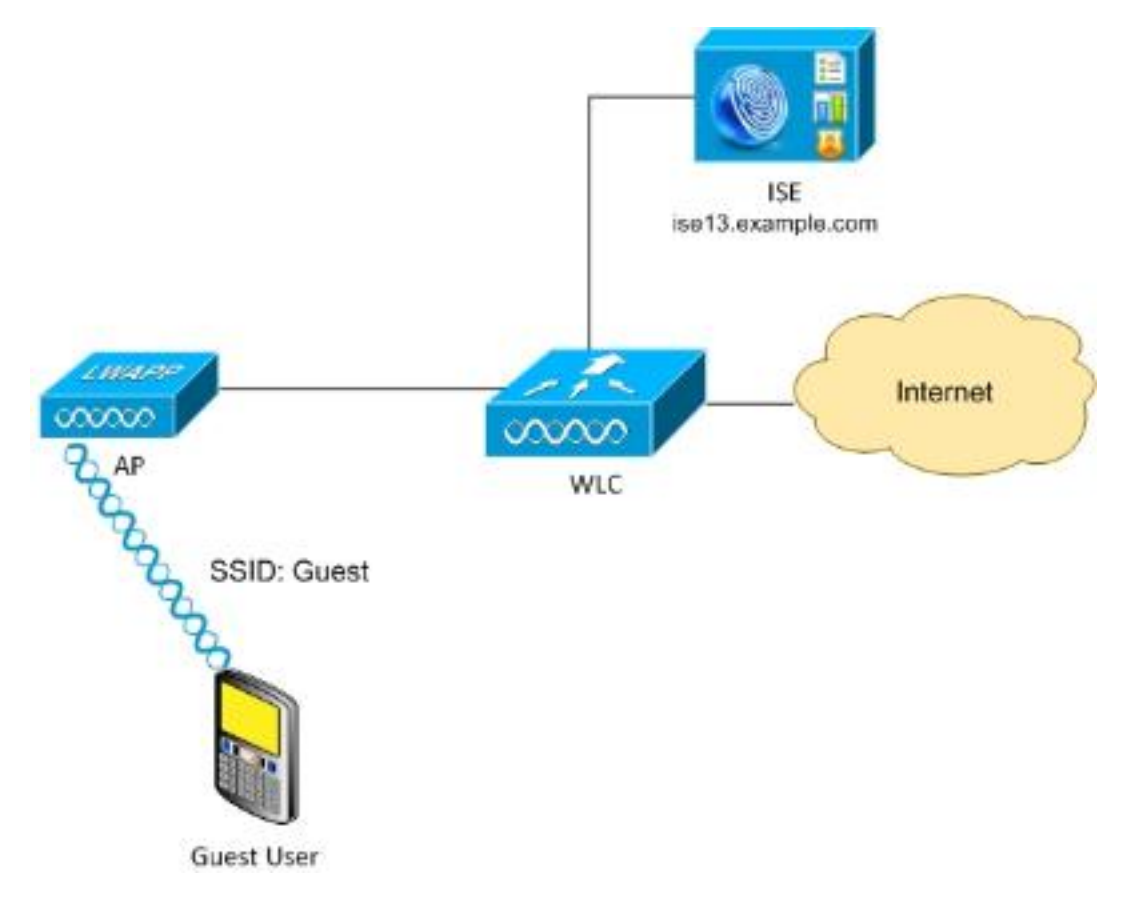

此案例為訪客使用者執行自助註冊時提供了多個可用選項。

以下是一般流程:

**步驟1**.訪客使用者與服務組識別碼(SSID)建立關聯:訪客.這是一個開放式網路,使用ISE進行 MAC過濾以進行身份驗證。此身份驗證匹配ISE上的第二個授權規則,並且授權配置檔案重定向到 訪客自行註冊門戶。ISE返回包含兩個cisco-av-pair的RADIUS Access-Accept:

• url-redirect-acl(應重定向哪些流量,以及在WLC本機上定義的訪問控制清單(ACL)名稱)

• url-redirect(將流量重定向到ISE的位置)

**步驟2**.將訪客使用者重定向到ISE。使用者按一下「沒有帳戶」而不是提供憑證以便登入。 系統會 將使用者重新導向至可建立該帳戶的頁面。可以啟用可選的秘密註冊代碼,以便將自行註冊許可權 限製為知道該秘密值的人員。建立帳戶後,將為使用者提供憑證(使用者名稱和密碼)並使用這些 憑證登入。 **步驟3**. ISE將RADIUS授權變更(CoA)重新驗證傳送到WLC。當使用者傳送具有Authorize-Only屬性的RADIUS存取要求時,WLC會重新驗證使用者。ISE通過WLC本地定義的Access-Accept和 Airespace ACL進行響應,僅提供對Internet的訪問(訪客使用者的最終訪問取決於授權策略)。

請注意,對於可擴展身份驗證協定(EAP)會話,ISE必須傳送CoA Terminate以觸發重新身份驗證 ,因為EAP會話位於請求方和ISE之間。但是對於MAB(MAC過濾),CoA Reauthenticate就足夠 了;無需取消關聯/取消驗證無線客戶端。

步驟4.訪客使用者具有所需的網路存取許可權。

可以啟用(稍後討論)多種其他功能,如狀態和自帶裝置(BYOD)。

# 設定

### WLC

1. 新增用於身份驗證和記帳的新RADIUS伺服器。導覽至**Security > AAA > Radius > Authentication**以啟用RADIUS CoA(RFC 3576)。

| ،، ،،، ،،<br>cısco                                                                                                    | <u>M</u> ONITOR                                                                                             | <u>W</u> LANs                                                                             | <u>C</u> ONTROLLER | W <u>I</u> RELESS                                                                      | <u>S</u> ECURITY |
|----------------------------------------------------------------------------------------------------|----------------------------------------------------------------------------------------------------|-------------------------------------------------------------------------------------------|--------------------|----------------------------------------------------------------------------------------|------------------|
| Security                                                                                                    | RADIUS                                                                                                    | Authenti                                                                                  | cation Server      | s > Edit                                                                               |                  |
| <ul> <li>AAA</li> <li>General</li> <li>RADIUS</li> <li>Authentication         <ul> <li>Accounting</li> <li>Fallback</li> <li>DNS</li> </ul> </li> <li>TACACS+         <ul> <li>LOAP</li> <li>Local Net Users</li> <li>MAC Filtering</li> <li>Disabled Clients</li> <li>User Login Policies</li> <li>AP Policies</li> <li>Password Policies</li> </ul> </li> </ul> | Server Ir<br>Server A<br>Shared S<br>Shared S<br>Confirm S<br>Key Wrap<br>Port Num<br>Server S<br>Support f | ndex<br>ddress<br>ecret Form<br>ecret<br>Shared Sec<br>ber<br>ber<br>tatus<br>for RFC 357 | at<br>ret          | 2<br>10.62.97.21<br>ASCII ▼<br>••••<br>(Designed for<br>1812<br>Enabled ▼<br>Enabled ▼ | r FIPS custome   |
| Local EAP                                                                                                    | Server T                                                                                                    | meout                                                                                     | -                  | 5 second                                                                               | ls               |
| Priority Order                                                                                                    | Network                                                                                                    | User                                                                                      |                    | -<br>Enable                                                                            |                  |
| Certificate                                                                                                    | Managem                                                                                                    | nent                                                                                      |                    | 🗹 Enable                                                                               |                  |
| Access Control Lists                                                                                                    | IPSec                                                                                                    |                                                                                           |                    | Enable                                                                                 |                  |

會計也有類似的配置。建議在Called Station ID屬性中配置WLC以傳送SSID,這允許ISE根據 SSID配置靈活的規則:

| Security                   | RADIUS Authentication Servers |                     |  |  |  |
|----------------------------|-------------------------------|---------------------|--|--|--|
| AAA<br>General             | Acct Call Station ID Type 💈   | IP Address          |  |  |  |
| ▼ RADIUS<br>Authentication | Auth Call Station ID Type     | AP MAC Address:SSID |  |  |  |

- 2. 在WLANs頁籤下,建立無線LAN(WLAN)訪客,並配置正確的介面。使用MAC過濾將Layer2 security設定為None。在安全/身份驗證、授權和記帳(AAA)伺服器中,選擇身份驗證和記帳的 ISE IP地址。在Advanced索引標籤上,啟用AAA Override,並將網路認可控制(NAC)狀態設定 為RADIUS NAC(CoA支援)。
- 3. 導覽至Security > Access Control Lists > Access Control Lists, 然後建立兩個存取清單:

GuestRedirect,允許不應重定向的流量並重定向所有其他流量Internet,公司網路被拒絕,所 有其他網路都允許

以下是GuestRedirect ACL的範例(需要從重新導向中排除ISE來往流量):

| uluilu<br>cisco                                         | MONI  | TOR V      | <u>v</u> LANs |             | R WIRELESS                          | SECURITY | MANAGEMENT | COMMANDS   | HELP | EEEDBA | ск        |
|---------------------------------------------------------|-------|------------|---------------|-------------|-------------------------------------|----------|------------|------------|------|--------|-----------|
| Security                                                | Acce  | ess Cor    | ntrol Li      | ists > Edit |                                     |          |            |            |      |        |           |
| AAA     General     PADTUS                              | Gene  | eral       |               |             |                                     |          |            |            |      |        |           |
| Authentication                                          | Acces | s List Nan | ne            | GuestRedir  | ect                                 |          |            |            |      |        |           |
| Fallback<br>DNS                                         | Deny  | Counters   |               | 0           |                                     |          |            |            |      |        |           |
| ▶ TACACS+<br>LDAP                                       | Seq   | Action     | Sour          | ce IP/Mask  | Destination<br>IP/Mask              | Protocol | Source P   | ort Dest F | Port | DSCP   | Direction |
| Local Net Users<br>MAC Filtering<br>Disabled Clients    | 1     | Permit     | 10.62         | 2.97.21     | 0.0.0.0                             | Any      | Any        | Any        |      | Any    | Any       |
| User Login Policies<br>AP Policies<br>Password Policies | 2     | Permit     | 0.0.0         | .0          | 10.62.97.21<br>/<br>255.255.255.255 | Any      | Any        | Any        |      | Any    | Any       |
| Local EAP                                               |       |            |               |             |                                     |          |            |            |      |        |           |

### ISE

1. 導航到**Guest Access > Configure > Guest Portals**,然後建立新的門戶型別Self Registered Guest Portal:

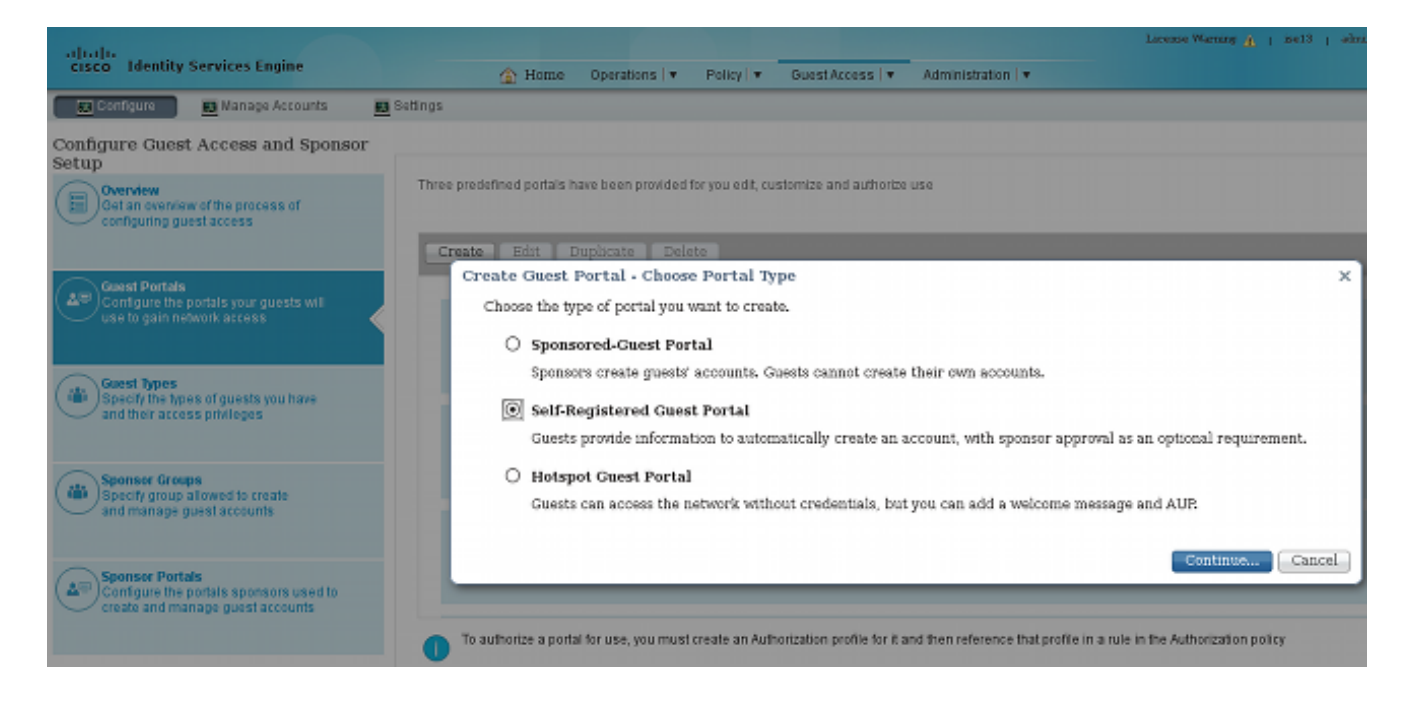

- 2. 選擇將在授權配置檔案中引用的門戶名稱。將所有其他設定設定為預設值。在Portal Page Customization下,可以自定義顯示的所有頁面。
- 3. 配置授權配置檔案:

訪客(重新導向至訪客入口名稱和ACL GuestRedirect)

| cisco Identity Services Engine                                                                        | Mome Operations  ▼ Policy  ▼ Guest Access  ▼ Administration  ▼                                                                        |
|----------------------------------------------------------------------------------------------------|----------------------------------------------------------------------------------------------------|
| 🛓 Authentication 🛛 👩 Authorization 🔀                                                                  | Profiling 👩 Posture 🔊 Client Provisioning 📄 TrustSec 🔀 Policy Elements                                                                |
| Dictionaries Conditions Results                                                                       |                                                                                                    |
| Results                                                                                               | Authorization Profile  *Name Guest Description ACCESS_ACCEPT * Service Template                                                       |
| HotSpot     Mon_Cisco_P_Phones     Q PermitAccess     PermitAccess     Q PermitInternet     Q Posture | Common Tasks     Web Redirection (CWA, MDM, NSP, CPP)     Centralized Web Auth      ACL GuestRedirect Value ExampleSelfRegisterGues + |
| Downloadable ACLs     Downloadable ACLs     Downloadable Profiles                                     | Static IP/Host name                                                                                                    |

PermitInternet (Airespace ACL與Internet相同)

| cisco Identity Services Engine                                  |                                                      | 🟠 Home                                                             | Operations   •        | Policy   • |
|-----------------------------------------------------------------|------------------------------------------------------|--------------------------------------------------------------------|-----------------------|------------|
| Authentication Authorization<br>Dictionaries Conditions Results | Profiling                                            | 🖉 Posture                                                          | Client Provi          | sioning    |
| Results                                                         | Authorizat<br>Authori<br>Des<br>* Acce<br>Service Te | ion Profiles > Per<br>zation Profile<br>* Name Permit<br>acciption | Internet<br>SS_ACCEPT | *          |
| Posture     Client Provisioning     TrustSec                    | Veb A                                                | oon Tasks<br>authentication (Loc                                   | al Web Auth)          |            |
|                                                                 | ✓ Airesp                                             | ace ACL Name                                                       | Int                   | ernet      |

4. 若要驗證授權規則,請導航到Policy > Authorization。在ISE版本1.3中,預設情況下失敗的 MAC身份驗證繞行(MAB)訪問(找不到MAC地址)身份驗證會繼續(未拒絕)。這對於訪客 門戶非常有用,因為不需要更改預設身份驗證規則中的任何內容。

| ol)<br>Cis       | ilii<br>sco Ide             | ntity Services Engine                                               |                                          | A Home                                | Operations   •                     | Policy   🔻    | Guest Access         | ▼ Ad         | ministration   🔻 |
|------------------|-----------------------------|---------------------------------------------------------------------|------------------------------------------|---------------------------------------|------------------------------------|---------------|----------------------|--------------|------------------|
|                  | Authentic                   | ation 💿 Authorization                                               | Rrofiling                                | Posture                               | Client Provi                       | sioning       | 📑 TrustSec           | 🐥 Po         | icy Elements     |
| Aut              | horizati                    | on Policy                                                           |                                          |                                       |                                    |               |                      |              |                  |
| Define<br>For Po | e the Autho<br>olicy Export | rization Policy by configuring rule<br>go to Administration > Syste | s based on identity (<br>m > Backup & Re | roups and/or othe<br>store > Policy E | r conditions. Drag :<br>xport Page | and drop rule | s to change the orde | 9 <b>1</b> . |                  |
| Firs             | t Matched                   | l Rule Applies 👻                                                    |                                          |                                       |                                    |               |                      |              |                  |
| ►E               | xceptions                   | ; (0)                                                               |                                          |                                       |                                    |               |                      |              |                  |
| St               | andard                      |                                                                     |                                          |                                       |                                    |               |                      |              |                  |
|                  | Status                      | Rule Name                                                           | Co                                       | nditions (identity ar                 | oups and other cor                 | ditions)      |                      |              | Permissions      |
| 1                |                             | Guest                                                               | if Gue                                   | stEndpoints AND F                     | Radius:Called-Stati                | on-ID CONTA   | INS Guest            | then         | PermitInternet   |
| 1                |                             | Guest_Authenticate                                                  | if Rad                                   | us:Called-Station-                    | ID CONTAINS Gue                    | st            |                      | then         | Guest            |

與訪客SSID關聯的新使用者尚未屬於任何身份組。這就是它們與第二個規則匹配的原因,後 者使用訪客授權配置檔案將它們重定向到正確的訪客門戶。

使用者建立帳戶並成功登入後,ISE會傳送RADIUS CoA,而WLC會執行重新驗證。這一次 ,第一個規則與授權配置檔案PermitInternet匹配,並返回應用於WLC的ACL名稱。

5. 從管理>網路資源>網路裝置新增WLC作為網路接入裝置。

驗證

使用本節內容,確認您的組態是否正常運作。

1. 與訪客SSID關聯並輸入URL後,系統會將您重新導向至登入頁面:

| https://ise | 13.example.com:844  | 3/portal/PortalSe  | tup.action?portal: | =6f48b7c0-1967· | 11e4-a20e-0050 | )569-3f63& ☆ ▼ ( | C 8 - 0 |
|-------------|---------------------|--------------------|--------------------|-----------------|----------------|------------------|---------|
| isco        | Sponsored           | Guest Por          | tal                |                 |                |                  |         |
| Sign        | On                  |                    |                    |                 |                |                  |         |
| Welc        | ome to the Guest Po | rtal. Sign on with | the username a     | nd password pr  | ovided to you. |                  |         |
|             |                     |                    | Username:          |                 |                |                  | _       |
|             |                     |                    |                    |                 |                |                  |         |
|             |                     |                    | Password:          |                 |                |                  |         |
|             |                     |                    |                    |                 |                |                  |         |
|             |                     |                    |                    |                 |                |                  |         |
|             |                     |                    | Passcode:          |                 |                |                  |         |
|             |                     |                    |                    |                 |                |                  |         |
|             |                     |                    |                    |                 |                |                  |         |
|             |                     |                    |                    |                 | Sign On        |                  |         |
|             |                     |                    |                    | Don't h         | ave an account | 2                |         |
|             |                     |                    |                    | Cor             | ntact Support  |                  |         |

2. 由於您沒有任何憑據,您必須選擇Don't have an account?選項。將顯示允許建立帳戶的新頁 面。如果在「訪客門戶」配置下啟用了「註冊代碼」選項,則需要該金鑰值(這可以確保僅允 許具有正確許可權的人員自行註冊)。

| https://ise13.example.com:8443/portal/S | elfRegistration.action?from=LOGIN          | ☆ ⊽ C |
|-----------------------------------------|--------------------------------------------|-------|
| Sponsored Guest F                       | Portal                                     |       |
| Create Account                          |                                            |       |
| Please provide us with some informa     | ation so we can create an account for you. |       |
|                                         | Registration Code*                         |       |
|                                         | cisco                                      |       |
|                                         |                                            |       |
|                                         | Username                                   |       |
|                                         | guest1                                     |       |
|                                         | First name                                 |       |
|                                         | michal                                     |       |
|                                         | Last name                                  |       |
|                                         | garcarz                                    |       |
|                                         | Email address                              |       |
|                                         | mgarcarz@cisco.com                         |       |
|                                         | Phone number                               |       |
|                                         | 666666666                                  |       |

3. 如果密碼或使用者策略有任何問題,請導航到Guest Access > Settings > Guest Password Policy或Guest Access > Settings > Guest Username Policy以更改設定。以下是範例:

| ululu<br>cisco Identity 9 | Services Engin            | le          |                 |                    |            |
|---------------------------|---------------------------|-------------|-----------------|--------------------|------------|
| cibeo raciaty e           | contracts Engli           |             |                 | <u>(</u> н         | lome       |
| <u> </u> Configure        | 🌆 Manage Acc              | ounts       | 🔜 Setting       | s                  |            |
|                           |                           |             |                 |                    |            |
| ▶ Guest Email Sett        | ings                      |             | Identify the S  | SMTP server an     | d specif   |
| Guest Locations           | and SSIDs                 |             | Specify the I   | ocations where     | you war    |
| Guest Password            | Policy                    |             | Specify the p   | oolicy settings ti | hat will : |
| ✓ Guest Username          | Policy                    |             | Specify the p   | olicy settings th  | hat will : |
| Configure username i      | equirements tha           | t will be e | nforced for gue | est usernames. l   | Jsernan    |
| Username Lengt            | h                         |             |                 |                    |            |
| Minim                     | ium username<br>length:   | 4           | (1-64 ch        | aracters)          |            |
| Username Criteri          | ia for Known G            | uests       |                 |                    |            |
| lf data is available,     | base username             | on:         |                 |                    |            |
| ● First nam<br>○ Email ad | ie and last name<br>dress |             |                 |                    |            |
| Characters Allow          | ed in Random              | ly-Gener    | ated Userna     | mes                |            |
|                           | Alphabetic:               | All(a-      | z)              | •                  |            |
| Minim                     | um alphabetic:            | 8           | (0-64)          |                    |            |
|                           | Numeric:                  | All(0-      | 9)              | *                  |            |
| Mini                      | mum numeric:              | 0           | (0-64)          |                    |            |
|                           | Special:                  | All su      | pported         | ~                  |            |
| Mir                       | imum special:             | 0           | (0-64)          |                    |            |

4. 成功建立帳戶後,系統將顯示憑證(根據訪客密碼策略生成的密碼):

| cisco | Sponsored                           | Guest Portal                     |                                                                                              |
|-------|-------------------------------------|----------------------------------|----------------------------------------------------------------------------------------------|
| Uset  | ount Created<br>he following inform | ation to sign on to the network. | Username:guest1<br>Password:=_yU                                                             |
|       |                                     |                                  | First name:michal<br>Last name:garcarz<br>Email:mgarcarz@cisco.com<br>Phone number:666666666 |
|       |                                     |                                  | Sign On                                                                                      |
|       |                                     |                                  | Contact Support                                                                              |

5. 按一下Sign On並提供憑證(如果在訪客輸入網站下設定,可能需要額外的存取密碼;這是另一 種安全機制,僅允許知道密碼的人登入)。

| cisco Sponsored Guest             | Portal                                             |
|-----------------------------------|----------------------------------------------------|
| Sign On                           |                                                    |
| Welcome to the Guest Portal. Sign | on with the username and password provided to you. |
|                                   | guest1                                             |
|                                   | Password:                                          |
|                                   | •••                                                |
|                                   | Passcode:                                          |
|                                   | disco                                              |
|                                   | Sign On                                            |

6. 成功後,可能會顯示可選的使用策略(AUP)(如果在訪客門戶下配置)。 也可能顯示Post Access頁面(也可在Guest Portal下配置)。

| cisco                   | Sponsored Guest Portal                                                                   |                 |
|-------------------------|------------------------------------------------------------------------------------------|-----------------|
| Post<br>Click<br>You're | Access<br>Continue to connect to the network.<br>a very close to gaining network access. |                 |
|                         |                                                                                          | Continue        |
|                         |                                                                                          | Contact Support |

最後一頁確認已授予訪問許可權:

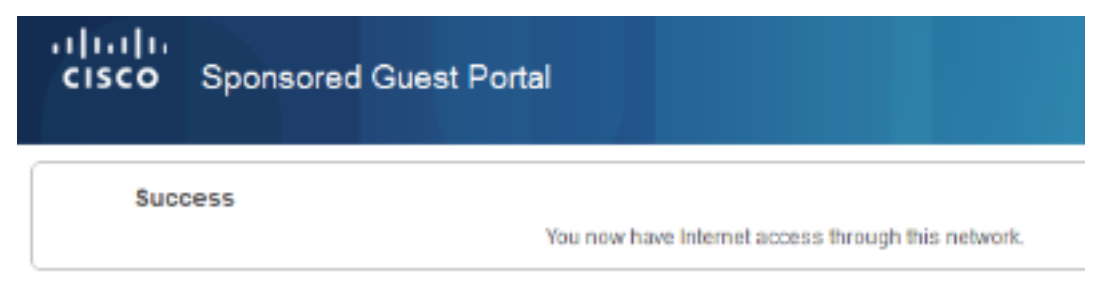

Contact Support

# 疑難排解

本節提供的資訊可用於對組態進行疑難排解。

在此階段, ISE顯示以下日誌:

| cisco    | Identity Servi       | ices Eng        | jine    |                 | 6                    | Home Operations             | ▼ Policy I ▼ Gue     | st.Access   ¥ Administ | ration I 💌        | Licence Warning 👔   Scel2   ab   |
|----------|----------------------|-----------------|---------|-----------------|----------------------|-----------------------------|----------------------|------------------------|-------------------|----------------------------------|
| Auth     | entications          | 👖 Rep           | orts    | i 🐼 End         | point Protection Ser | rvice 💦 💊 Troublesh:        | ot.                  |                        |                   |                                  |
|          | Misconfigured :<br>O | Supplica        | ants    |                 | Misconfi             | igured Network Devices<br>O | <i>w</i>             | RADIUS Drops ®<br>82   |                   | Client Stopped Responding (<br>O |
| D Show   | Live Sessions        | 🎡 Add           | or Rema | ove Column      | 15 = 🤣 Refresh       | 😋 Reset Repeat Count        | 8                    |                        |                   | Refresh Every 1 minute * 5       |
| Time     | •                    | Status<br>All ▼ | Det     | Repeat<br>Count | Identity ®           | Authentication Policy       | Authorization Policy | Authorization Profiles | Identity Group 🛞  | Event                            |
| 2014-08- | 01 13:19:52          | 0               | à       | 0               | guest1               |                             |                      |                        |                   | Session State is Started         |
| 2014-08- | 01 13:19:52          | ×               | à       |                 | guest1               | Default >> MAB              | Default >> Guest     | Permitintemet          | User Identity Gro | Authorize-Only succeeded         |
| 2014-08- | 01 13:19:52          | ×               | 0       |                 |                      |                             |                      |                        |                   | Dynamic Authorization succeeded  |
| 2014-08- | 01 13:18:29          | 1               | à       |                 | guest1               |                             |                      |                        | GuestType_DAILY   | Guest Authentication Passed      |
| 2014-08- | 01 13:16:31          |                 | Q       |                 | 64:66:83:08:23       | Default >> MAB >>           | Default >> Guest     | Guest                  |                   | Authentication succeeded         |

以下是流程:

•

- 訪客使用者遇到第二個授權規則(Guest\_Authenticate),並被重定向到訪客(「驗證成功」)。
- 訪客被重新導向以進行自我註冊。成功登入(使用新建立的帳戶)後,ISE會傳送CoA重新驗證,並由WLC確認(「動態授權成功」)。
- WLC使用Authorize-Only屬性執行重新身份驗證,並返回ACL名稱(「Authorize-Only succeeded」)。 為訪客提供了正確的網路訪問。

報告(Operations > Reports > ISE Reports > Guest Access Reports > Master Guest Report)還確認

| Master Guest Report     |                    |                   |              |           |                  |         | 😭 Favorite                             |
|-------------------------|--------------------|-------------------|--------------|-----------|------------------|---------|----------------------------------------|
| From 08/01/2014 12:00:0 | 0 AM to 08/01/201  | 4 02:42:34 PM     |              |           |                  |         | Q<br>Page << 1 >>                      |
| Logged At               | Guest User<br>Name | MAC Address       | IP Address   | Operation | User Name        | Message | AUP Acceptancce                        |
| 2014-08-01 13:18:49.9   | guest1             | 64-66-83-08-23-A3 | 10.221.0.218 |           |                  |         | Guest user has accepted the use policy |
| 2014-08-01 13:18:08.7   | guest1             | 64-66-83-08-23-A3 | 10.221.0.218 | Add       | SelfRegistration |         |                                        |

保證人使用者(具有正確許可權)可以驗證訪客使用者的當前狀態。

### 此示例確認已建立帳戶,但使用者從未登入(「等待初始登入」):

| cisco Sponsor I       | Portal                    |                             | Weicome spo |
|-----------------------|---------------------------|-----------------------------|-------------|
| Create Accounts       | Manage Accounts (1) Pendr | ng Accounts (0) Notices (0) |             |
| Resend                | Extend                    | Edit                        | Suspend     |
| Reinstate             | Delete                    | Reset Password              | Print       |
| First name:           | michal                    |                             |             |
| Last name:            | garcarz                   |                             |             |
| Usemame:              | guest1                    |                             |             |
| Password:             | =_yU                      |                             |             |
| Email address:        | mgarcarz                  | @cisco.com                  |             |
| Company.              |                           |                             |             |
| Phone number:         | 66666666                  | 5                           |             |
| Person being visited( | email):                   |                             |             |
| Reason for visit:     |                           |                             |             |
| Guest type:           | DAILY                     |                             |             |
| SMS provider:         |                           |                             |             |
| State:                | Awaiting I                | nitial Login                |             |
| From date:            | 08/01/2014                | 4 12:58                     |             |
| To date:              | 08/02/2014                | 4 12:58                     |             |
| Location              |                           |                             |             |
| SSID                  |                           |                             |             |
| Language:             | English                   |                             |             |
| Group tag             |                           |                             |             |
| Time left:            | 0,23,47                   |                             |             |

# 可選配置

對於此流程中的每個階段,可以配置不同的選項。所有這一切都是根據訪客門戶在Guest Access > Configure > Guest Portals > PortalName > Edit > Portal Behavior and flow settings下配置的。更重要的設定包括:

### 自助註冊設定

- 訪客型別 描述帳戶活動時間、密碼到期選項、登入時間和選項(這是ISE版本1.2的時間配置 檔案和訪客角色的混合)
- 註冊碼 如果啟用,則僅允許知道密碼的使用者進行自我註冊(必須在建立帳戶時提供密碼)
- AUP 在自行註冊期間接受使用策略
- 發起人批准/啟用訪客帳戶的要求

### 登入訪客設定

- •訪問代碼 如果啟用,則只允許知道密碼的訪客使用者登入
- AUP 在自行註冊期間接受使用策略
- 密碼更改選項

### 裝置註冊設定

•預設情況下,裝置會自動註冊

### 訪客裝置合規性設定

• 允許流量中的狀態

### BYOD設定

• 允許將門戶用作訪客的企業使用者註冊其個人裝置

### 發起人批准的帳戶

如果選擇**Require self-registered guests to be approved**選項,則訪客建立的帳戶必須由發起人批准 。此功能可能使用電子郵件將通知傳送給發起人(用於訪客帳戶批准):

如果未配置簡單郵件傳輸協定(SMTP)伺服器或預設郵件通知,則不會建立帳戶:

| Use the following information to sign on to the ne | etwork.                  |
|----------------------------------------------------|--------------------------|
|                                                    | Email send failure       |
|                                                    | First name:michal        |
|                                                    | Last name:garcarz        |
|                                                    | Email:mgarcarz@cisco.com |

#### 來自guest.log的日誌確認用於通知的全域性發件人地址丟失:

2014-08-01 22:35:24,271 ERROR [http-bio-10.62.97.21-8443-exec-9][] guestaccess. flowmanager.step.guest.SelfRegStepExecutor -:7AAF75982E0FCD594FE97DE2970D472F::-Catch GuestAccessSystemException on sending email for approval: sendApproval Notification: From address is null. A global default From address can be configured in global settings for SMTP server. 當您擁有正確的電子郵件配置時,帳戶將建立:

| alah an an an an a                                           |                                                 |
|--------------------------------------------------------------|-------------------------------------------------|
| cisco Identity Services Engine                               | 🟠 Home Operations                               |
| 🔜 Configure 🛛 🔜 Manage Accounts                              | 🔜 Settings                                      |
|                                                              |                                                 |
| Guest Account Purge Policy                                   | Specify when to delete expired guest accounts : |
| ▶ Custom Fields                                              | Add custom fields that can be used for creating |
|                                                              | Identify the SMTP server and specify the email  |
| SMTP server: outbound.cisco.com                              |                                                 |
| Configure SMTP server at::<br>Administration > System > Sett | ings > SMTP                                     |
| Enable email notifications to guests                         | 3                                               |
| <ul> <li>Use default email address</li> </ul>                |                                                 |
| Default email address: ise_notific                           | ation@cisco.com                                 |
| O Use email address from sponso                              | r                                               |
|                                                              |                                                 |

#### Account Created

Use the following information to sign on to the network.

First name:michal Last name:garcarz Email:mgarcarz@cisco.com

Sign On

啟用**要求自助註冊訪客獲得批准**選項後,使用者名稱和密碼欄位將自動從Include this information on the Self-Registration Success page部分刪除。這就是在需要發起人批准時,訪客使用者的憑據 預設情況下不會顯示在顯示帳戶已建立資訊的網頁上的原因。相反,它們必須通過簡訊服務 (SMS)或電子郵件傳送。此選項必須在Send credential notification upon approval using部分(標籤電 子郵件/SMS)中啟用。

向發起人傳送通知電子郵件:

| <ul> <li>Guest Approval Request</li> </ul>       | <ul> <li><ise_notification@cisco.co< li=""> </ise_notification@cisco.co<></li></ul>                                                            |
|--------------------------------------------------|----------------------------------------------------------------------------------------------------|
| From ise_notification@cisco.com 🖈                | ◆ Reply → Forwa                                                                                                    |
| ubject Guest Approval Request                    |                                                                                                    |
| To Me <mgarcarz@cisco.com>🏠</mgarcarz@cisco.com> |                                                                                                    |
|                                                  |                                                                                                    |
|                                                  |                                                                                                    |
|                                                  | Please approve (or deny) this self-registering guest. The guest provided the following information:<br>Username: guest7<br>First Name: garcarz |

#### 發起人登入發起人門戶並批准帳戶:

| sco Spon    | sor Port | tal         |                |                     |                    | Welco        | me sponsor |
|-------------|----------|-------------|----------------|---------------------|--------------------|--------------|------------|
| Create Acco | unts     | Manage      | e Accounts (1) | Pending Accounts (1 | I) Notices (C      | )            |            |
| Approve     | D        | eny         | Refresh        |                     |                    |              |            |
| Username    | 0        | State       | First Name     | Last Name           | Email address      | Phone number | Company    |
|             |          | odina Annro | valmichal      | garcarz             | mgarcarz@cisco.com | 1            |            |
| ✓ guest7    | Per      | nung Appro  | ranningnan     | Sec. c.c.m          |                    |              |            |

從此時起,允許訪客使用者登入(使用電子郵件或SMS接收的憑證)。

總之,此流程中使用了三個電子郵件地址:

- 通知「發件人」地址。這是靜態定義的,或者取自發起人帳戶,並用作兩者的起始地址:向發 起人傳送通知(供審批),並向訪客傳送憑據詳細資訊。此配置在Guest Access > Configure > Settings > Guest Email Settings下配置。
- 通知「收件人」地址。用於通知發起人已收到要審批的帳戶。這在Guest Portal中的Guest Access > Configure > Guest Portals > Portal Name > Require self-registered guests to be approved > Email approval request to下配置。
- 訪客「收件人」地址。這是由訪客使用者在註冊期間提供的。如果選中Send credential notification upon approval using Email,則會將包含憑據詳細資訊(使用者名稱和密碼)的電 子郵件傳送給訪客。

# 通過簡訊傳遞憑證

訪客憑證也可以通過SMS傳送。應配置以下選項:

1. 選擇SMS服務提供程式:

| 4 | SMS Service Provider                    | 4       |  |
|---|-----------------------------------------|---------|--|
|   | Guests can choose from these SMS provid | ders:   |  |
|   | Global Default                          | <u></u> |  |
|   | ⊡T-Mobile                               |         |  |
|   |                                         |         |  |
|   | □Verizon                                |         |  |
|   | ClickatellViaSMTP                       | -       |  |

- 2. 使用以下命令選中Send credential notification upon approval:SMS覈取方塊。
- 3. 然後,訪客使用者在建立帳戶時需要選擇可用的提供商:

| Phone number*         |   |
|-----------------------|---|
| 666666666             |   |
| Company               |   |
| SMS provider*         |   |
| T-Mobile              | ( |
| T-Mobile              |   |
| ATT<br>Global Default |   |
| Reason for visit      |   |
|                       |   |

4. 隨所選提供商和電話號碼傳送SMS:

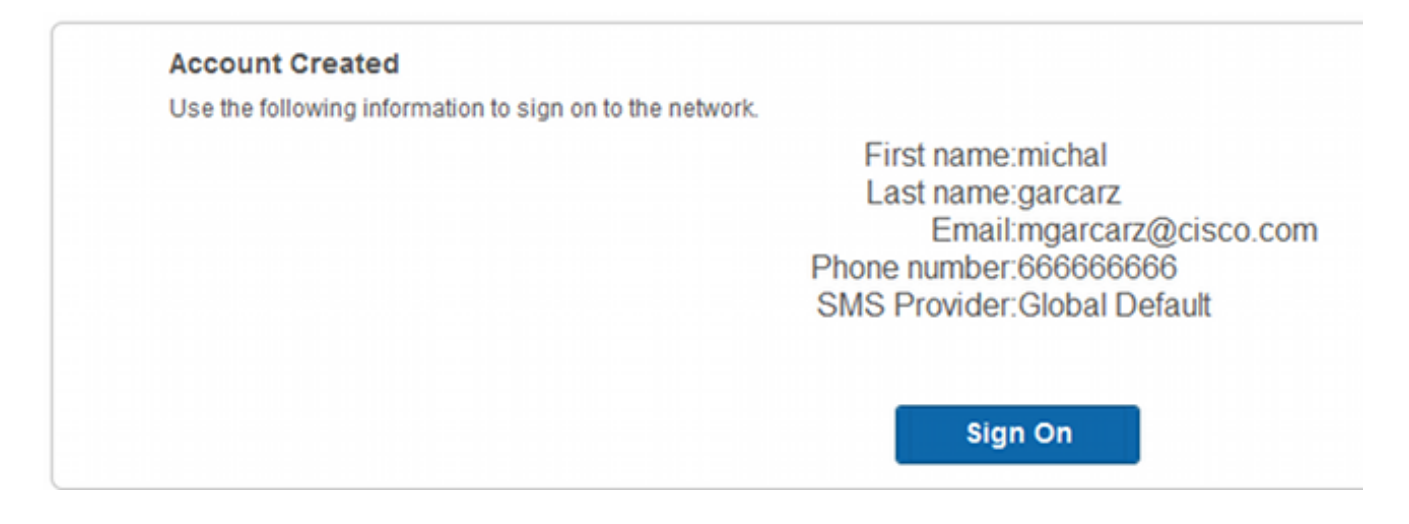

5. 您可以在管理>系統>設定> SMS網關下配置SMS提供程式。

# 裝置註冊

如果在訪客使用者登入並接受AUP後選擇了**Allow guests to register devices**選項,則可以註冊裝置 :

| cisco Sponsored Guest F                                                       | Portal                                                                      |                                                                                |   |
|-------------------------------------------------------------------------------|-----------------------------------------------------------------------------|--------------------------------------------------------------------------------|---|
| Device Registration                                                           |                                                                             |                                                                                |   |
| You can add a maximum of \$guest.d<br>device. It is an alphanumeric ID in thi | evice_limit\$ devices. Enter a device ID an<br>is format: A1:B3:E5:19:6F:BB | d device description. The device ID is the MAC address or Wi-Fi address of the | 1 |
|                                                                               | Device ID                                                                   |                                                                                |   |
|                                                                               | 1                                                                           |                                                                                |   |
|                                                                               | Device Description                                                          |                                                                                |   |
|                                                                               | Add                                                                         | Save, continue                                                                 |   |
|                                                                               | Cancel,                                                                     | continue                                                                       |   |
|                                                                               | Manage Devices (1)                                                          |                                                                                |   |
|                                                                               | 64:66:B3:08:23:A3                                                           | Delete                                                                         |   |

請注意,裝置已自動新增(它位於「管理裝置」清單中)。 這是因為選擇了Automatically register guest devices。

# 狀態

如果選擇了**Require guest device compliance**選項,則訪客使用者登入並接受AUP(以及可選地執 行裝置註冊)後,會使用執行狀態(NAC/Web代理)的代理進行調配。ISE處理客戶端調配規則 ,以決定應調配哪個代理。然後,在站點上運行的代理執行安全評估(根據安全評估規則)並將結 果傳送到ISE,ISE會根據需要傳送CoA重新身份驗證以更改授權狀態。

可能的授權規則可能如下所示:

| • | Exceptions (0) |                    |    |                                                                                                    |      |                |
|---|----------------|--------------------|----|----------------------------------------------------------------------------------------------------|------|----------------|
| s | tandard        |                    |    |                                                                                                    |      |                |
|   | Status         | Rule Name          |    | Conditions (identity groups and other conditions)                                                          |      | Permissions    |
|   |                | Guest_Compliant    | if | GuestEndpoints AND (Radius:Called-Station-ID CONTAINS Guest<br>AND Session:PostureStatus EQUALS Compliant) | then | PermitInternet |
|   | <b>~</b>       | Guest              | if | GuestEndpoints AND Radius:Called-Station-ID CONTAINS Guest                                                 | then | LimitedAccess  |
|   | <b>~</b>       | Guest_Authenticate | if | Radius:Called-Station-ID CONTAINS Guest                                                                    | then | Guest          |

第一個遇到Guest\_Authenticate規則的新使用者重定向到自助註冊訪客門戶。使用者自行註冊並登 入後,CoA會更改授權狀態,使用者將獲得執行狀態和補救的有限訪問許可權。只有在設定了 NAC代理且工作站符合要求後,CoA才會再次更改授權狀態,以便提供對Internet的訪問。

安全狀態的典型問題包括缺少正確的客戶端調配規則:

| cisco Sponsored Guest Portal |                                                                                                    |
|------------------------------|----------------------------------------------------------------------------------------------------|
| Device Security Check        |                                                                                                    |
|                              | ISE is not able to apply an access policy to<br>your log-in session at this time. Please<br>close this browser, wait approximately one<br>minute, and try to connect again. If you are<br>still not able to log-in, please contact your<br>network administrator. |
|                              | Contact Support                                                                                                    |

如果您檢查guest.log檔案(ISE版本1.3中的新檔案),也可以確認這一點:

2014-08-01 21:35:08,435 ERROR [http-bio-10.62.97.21-8443-exec-9][] guestaccess. flowmanager.step.guest.ClientProvStepExecutor -:7AAF75982E0FCD594FE97DE2970D472F::-CP Response is not successful, status=NO\_POLICY

# 自帶裝置

如果選中Allow employees to use personal devices on the network選項,則使用此門戶的公司使用 者可以通過BYOD流程並註冊個人裝置。對於訪客使用者,該設定不會更改任何內容。

「員工使用門戶作為訪客」是什麼意思?

預設情況下,使用Guest\_Portal\_Sequence identity store配置訪客門戶:

| ▼ Portal Settings           |                                                                                            |
|-----------------------------|--------------------------------------------------------------------------------------------|
| HTTPS port: *               | 844: (8000 - 8999)                                                                         |
| Allowed interfaces: *       | Gigabit Ethernet 0                                                                         |
|                             | Gigabit Ethernet 2                                                                         |
|                             | Gigabit Ethernet 3                                                                         |
| Certificate Group Tag: *    | CertTag1 -                                                                                 |
|                             | Configure certificates at:<br>Administration > System > Certificates > System Certificates |
| Identity source sequence: * | Guest_Portal_Sequence                                                                      |
|                             | Administration > Identity Management > Identity Source Sequences                           |

### 這是首先嘗試內部使用者(在訪客使用者之前)的內部儲存序列:

| cisco Ider                                                 | ntity Service                              | es Engine                     |                                    | 🏠 н                                                                | ome Operati       | ions   🔻   | Policy   • |
|------------------------------------------------------------|--------------------------------------------|-------------------------------|------------------------------------|--------------------------------------------------------------------|-------------------|------------|------------|
| 🔆 System                                                   | 💆 Identi                                   | ty Management                 | 🔛 Netwo                            | ork Resources                                                      | 🛃 Device P        | ortal Mana | gement     |
| Identities                                                 | Groups                                     | External Identity             | Sources                            | Identity Sourc                                                     | e Sequences       | Setting    | )s         |
| Identity Source<br>Identity Sou                            | Sequences Lis<br>arce Sequ                 | st > Guest_Portal<br>ence     | _Sequence                          |                                                                    |                   |            |            |
| ▼ Identity So<br>* Name g                                  | urce Sequer                                | Sequence                      |                                    |                                                                    |                   |            |            |
| Description A                                              | built-in Iden                              | tity Sequence for             | the Guest                          | Portal                                                             |                   |            |            |
| ▼ Certificate □ Se                                         | e Based Auth<br>lect Certifica             | ate Authentication<br>Profil  | n                                  | Ŧ                                                                  |                   |            |            |
| ✓ Authentic<br>A set o<br>Available<br>Internal End<br>AD1 | ation Search<br>of identity sour<br>points | List<br>ces that will be acce | Select<br>Select<br>Intern<br>Gues | uence until first au<br>ted<br>tal Users<br>t Users<br>D_instances | uthentication suc | ceeds      |            |

在訪客門戶的此階段,使用者提供在內部使用者儲存中定義的憑證,並進行BYOD重定向:

| cisco | Sponsored | Guest Port | al                                                                                                    |   |     |     |   |  |
|-------|-----------|------------|----------------------------------------------------------------------------------------------------|---|-----|-----|---|--|
|       |           |            |                                                                                                    | 1 | 2   | 3   | 4 |  |
| BYO   | D Welcome | ortal.     |                                                                                                    |   |     |     |   |  |
|       |           |            | Access to this network requires your device to be configured for<br>enhanced security. Click Start to provide device information before<br>components are installed on your device. |   |     |     |   |  |
|       |           |            |                                                                                                    |   | Sta | art |   |  |
|       |           |            | I want guest access only                                                                                                    |   |     |     |   |  |

這樣,企業使用者可以針對個人裝置執行BYOD。

如果提供了訪客使用者憑證而不是內部使用者憑證,則繼續正常流程(無BYOD)。

# VLAN更改

此選項類似於ISE版本1.2中針對訪客門戶配置的VLAN更改。它允許您運行activeX或Java小程式 ,從而觸發DHCP釋放和續訂。當CoA觸發終端的VLAN更改時,需要執行此操作。使用MAB時,終 端並不知道VLAN的變化。一種可能的解決方案是使用NAC代理更改VLAN(DHCP發佈/更新)。另 一種方法是通過網頁上返回的小程式請求新的IP地址。可以配置發佈/CoA/續訂之間的延遲。流動裝 置不支援此選項。

# 相關資訊

- 思科ISE上的終端安全評估服務配置指南
- 帶身份服務引擎的無線BYOD
- <u>適用於BYOD的ISE SCEP支援配置示例</u>
- <u>思科ISE 1.3管理員指南</u>
- WLC 和 ISE 的中央 Web 驗證的組態範例
- 使用ISE的WLC上使用FlexConnect AP進行中央Web身份驗證的配置示例
- 技術支援與文件 Cisco Systems